## Network Installation Instructions for: Spartan'14 Parallel Suite

## Spartan'14

0) It is recommended that you close all Spartan licenses running on client machines prior to updating. Wavefunction strongly recommends that you use a PHYSICAL SERVER for license management, not a VIRTUAL SERVER

1) Download and run the activation program by clicking HERE.

2) Enter the 32-digit code that was provided in your product email.

If updating an existing license you will have the option of clicking "Apply" and will be able to point to the update file that was provided in your product email.

3) Download and install Spartan'14 on the client computers or image computer. When prompted for licensing options, choose "Network".

Spartan'14 Windows 64-bit Spartan'14 Windows 32-bit Spartan'14 Macintosh

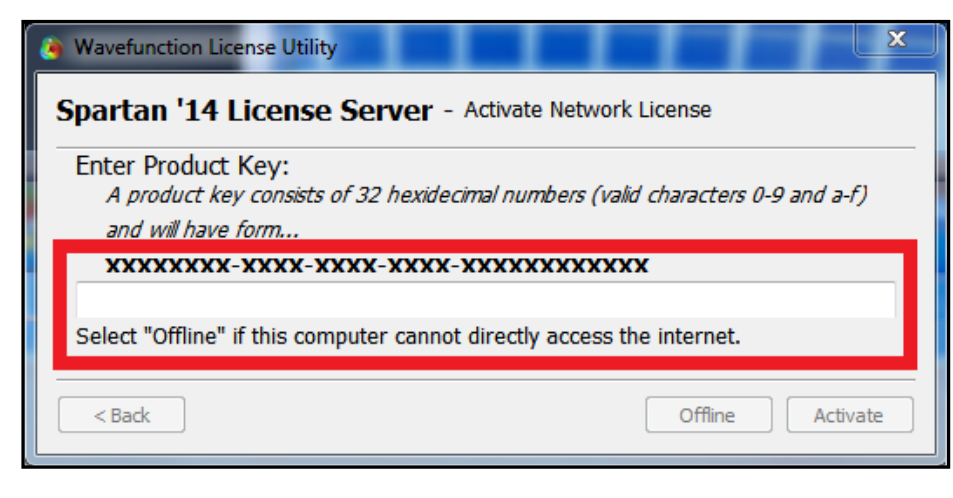

| 🛞 Wavefunction License Utility |                  | ×                                                           |      |
|--------------------------------|------------------|-------------------------------------------------------------|------|
| Spartan '14 - License Options  |                  |                                                             |      |
|                                | -Select Licensi  | ing Option:                                                 |      |
|                                | Individual       | 32 digit product key, installed locally on the machine      |      |
|                                | Network          | Server-based license, prompts for server name or IP address |      |
|                                | Show All Options |                                                             |      |
|                                | < Back           | Ne                                                          | xt > |

4) In the "Enter License Server" screen enter the IP address of the License Server. Click "Next" and your entry will be confirmed.

This completes the network installation process. Open the program to test for license access, and go to Help->About to view license information.

| Spartan '14 - Network License Server                                                                                                    |
|----------------------------------------------------------------------------------------------------|
| Enter License Server:                                                                                                    |
| If this computer and the license server are located on different subnets (i.e.<br>there is a router between this computer and the license server) you will need<br>to enter the IP address of the license server below. If this computer is on the<br>same network as the license server, you may leave the entry field blank but<br>entering an IP address is recommended . Additional configuration options are<br>available from the "Sentinel Admin Control Center", which can be accessed by<br>pointing a web browser to "http://localhost:1947". |
|                                                                                                    |
| < Back Next >                                                                                                    |